# **Chapter 4 AMI BIOS Setup**

# THE BIOS

BIOS stands for Basic Input and Output System. It was once called ROM BIOS when it was stored in a Read-Only Memory (ROM) chip Now manufacturers would like to store BIOS in EEPROM which means Electrically Erasable Programmable Memory. BIOS used in this series of mainboard is stored in EEPROM, and is the first program to run when you turn on your computer.

BIOS performs the following functions:

- 1. Initializing and testing hardware in your computer (a process called "POST", for Power On Self Test).
- 2. Loading and running your operating system.
- Helping your operating system and application programs manage your PC hardware by means of a set of routines called BIOS Run-Time Service.

This Chapter includes the following topics :

- 4-1 About BIOS Setup
- 4-2 To Run BIOS Setup
- 4-3 About CMOS
- 4-4 The POST (Power On Self Test)
- 4-5 To Update BIOS
- 4-6 BIOS Setup

Attention: The BIOS Setup is subject to constant update without further notice to users. It is necessary for users to update the onboard BIOS by the latest BIOS version provided in our web site: www.soltek.com.tw

## 4-1 About BIOS Setup

BIOS setup is an interactive BIOS program that you need to run when:

- 1. Changing the hardware of your system. (For example: installing a new Hard Disk etc.)
- 2. Modifying the behavior of your computer. (For example: changing the system time or date, or turning special features on or off etc.)
- 3. Enhancing your computer's behavior. (For example: speeding up performance by turning on shadowing or cache)

# 4-2 To Run BIOS Setup

First access BIOS setup menu by pressing < DEL > key after "POST" is complete ( before OS is loaded ). BIOS will then display the following message:

DEL:SETUP

# 4-3 About CMOS

CMOS is the memory maintained by a battery. CMOS is used to store the BIOS settings you have selected in BIOS Setup. CMOS also maintains the internal clock. Every time you turn on your computer, the BIOS Looks into CMOS for the settings you have selected and configures your computer accordingly. If the battery runs out of power, the CMOS data will be lost and POST will issue a "CMOS invalid" or "CMOS checksum invalid" message. If this happens, you have to replace the battery and check and configure the BIOS Setup for the new start.

## 4-4 The POST ( Power On Self Test )

POST is an acronym for Power On Self Test. This program will test all things the BIOS does before the operating system is started. Each of POST routines is assigned a POST code, a unique number which is sent to I/O port 080h before the routine is executed.

# 4-5 To Update BIOS

- System BIOS is incorporated into a Flash memory component. Flash BIOS allows user to update BIOS without replacing an EPROM component.
- The Update BIOS Utility "AMIflash.EXE" is a Flash EPROM Programming utility that can be loaded on a floppy diskette or a hard disk drive for updating BIOS.
- Normally, to update BIOS is unnecessary if the system is working fine. Users should only update BIOS when incompatible problems are encountered or new features have to be added to system.
- AMIflash.exe only works in DOS environment. It can not be executed in Windows 95/98, ME, NT, 2000 or Windows XP environment.

# • Please follow the steps below for updating the system BIOS:

Step 1. Please visit the board maker's website, download the zip files of the latest BIOS and AMI flash utility "**amiflash.exe**" for your mainboard. After unzipping, the BIOS file format will be \*.ROM, of which " \* " stands for the specific BIOS file name.

Step 2. Create a bootable diskette. Then copy the BIOS file and AMI flash utility "**amiflash.exe**" into the diskette.

Step 3. Insert the diskette into drive A, boot your system from the diskette.

Step 4. Under "A " prompt, type " **amiflash \*.ROM** " and then press <Enter> to run BIOS update program. (\*.ROM depends on your mainboard model and version code. Instead of typing "\*", you should type the specific file name for your specific mainboard). For example, you may type "amiflash MP005.rom".

Step 5. When the message "Flash ROM Update Completed - Pass." appears, please restart your system.

Step 6. You will see a message "CMOS Memory Size Wrong" during booting the system. Press <Del> or <F1> to run CMOS setup utility, then reload "Load Failsafe Defaults" or "Load Optimal Defaults" and save this change.

34

# 4-6 BIOS SETUP --- CMOS Setup Utility

## 4-6.1 CMOS Setup Utility

This mainboard comes with the AMI BIOS from American Megatrends Inc. Enter the CMOS Setup Utility Main Menu by:

1. Turn on or reboot your system. After a series of diagnostic checks, the following message will appear:

#### PRESS <Del> TO RUN SETUP

2. Press the <Del> key and the main program screen will appear as follows.

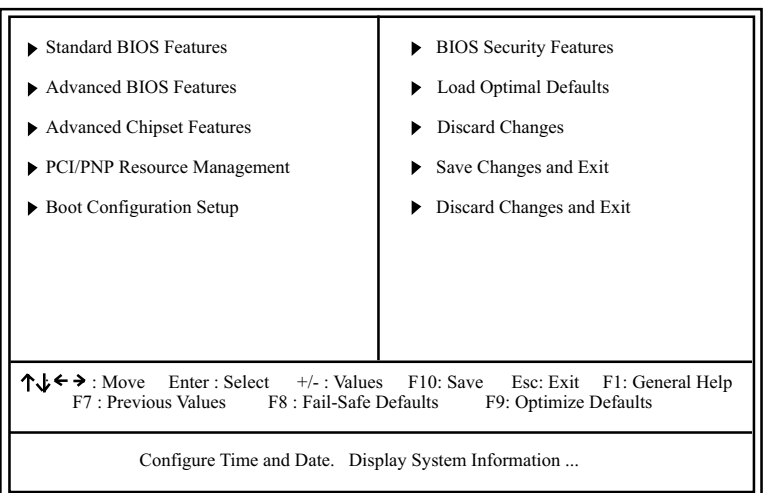

#### CMOS Setup Utility - Copyright (C) 1985-2004, American Megatrends, Inc.

- 3. Use the arrow keys on your keyboard to select an option, and press <Enter>. Modify the system parameters to reflect the options installed in your system.
- 4. You may return to the Main Menu anytime by pressing <Esc>.
- 5. In the Main Menu, "Save Changes and Exit" saves your changes and reboots the system, and "Discard Changes and Exit" ignores your changes and exits the program.

6. In entering the Main option of the Main Menu, please use the functions in the Function List to configure the setting:

↑↓ ← → : Move Enter : Select +/- : Values F10: Save Esc: Exit F1: General Help F7 : Previous Values F8 : Fail-Safe Defaults F9: Optimized Defaults

Use [Enter], [Tab] or [Shift-Tab] to select a field. Use [+] or [-] to choose the options.

- <F1>: "General Help" provides explanations of the hot-key functions available.
- <F7>: "Previous values" allows user to discard previous values or not.
- <F8>: "Fail-safe defaults" allows user to load Fail-safe Defaults or not. Save and Exit Setup.
- <F9>: "Optimized Defaults" alows user to load Optimal Defaults or not.

Attention: The BIOS Setup is subject to constant update without further notice to users. It is necessary for users to update the onboard BIOS by the latest BIOS version provided in our web site: www.soltek.com.tw

#### 4-6.2 Standard BIOS Features

"Standard BIOS Features" allows users to configure Time and Date. This menu also displays system information.

Run the Standard BIOS Features as follows:

Choose "Standard BIOS Features" from the Main Menu and press <Enter>. The following screen will appear:

#### CMOS Setup Utility - Copyright (C) 1985-2002, American Megatrends, Inc. Standard BIOS Features

| System Over                                                                                 | view                                                                                                    | Help Item                                                                                               |
|---------------------------------------------------------------------------------------------|----------------------------------------------------------------------------------------------------|----------------------------------------------------------------------------------------------------|
| AMIBIOS<br>Version<br>Build Date<br>ID<br>Processor<br>Type<br>Speed<br>Count<br>System Mem | : 08.00.09<br>: 12/03/03<br>: 1ABRQ011<br>: Intel(R) Pentium(R) 4 CPU 1500MHz<br>: 1500MHz<br>: 1<br>ory | Use [Enter], [Tab] or [Shift-<br>Tab] to select a field.<br>Use [+] or [-] to configure<br>system Time. |
| Size                                                                                        | : 256MB                                                                                                  |                                                                                                    |
| System Time<br>System Date                                                                  | 00 : 19 : 29<br>Fri 13/02/2004                                                                           |                                                                                                    |

**↑↓** ← → : Move Enter : Select +/- : Values F10: Save Esc: Exit F1: General Help F7 : Previous Values F8 : Fail-Safe Defaults F9: Optimized Defaults

AMIBIOS/Processor/ These three items only show the respective current System memory statuses. They cannot be changed in the BIOS Setup.

- System Time The BIOS shows the time of the day in the format: hh:mm:ss. Choose the field with the Arrow keys and change the time with the Page Up/Page Down +/- keys.
- System Date The BIOS shows the date of the day in the format: mm:dd:yy :day of the Week. Choose the field with the Arrow keys and change the value with the Page Up/Page Down +/- keys.

#### 4-6.3 Advanced BIOS Features

Advanced BIOS Features allows user to configure HDD, Floppy, Serial Port, Parallel Port etc....

Run the Advanced BIOS Features as follows:

Choose "Advanced BIOS Features" from the Main Menu and a screen with a list of options will appear:

#### CMOS Setup Utility - Copyright (C) 1985-2004, American Megatrends, Inc. Advanced BIOS Features

| Advanced Settings                                                                                                    |                                                                                                    | Help Item      |
|----------------------------------------------------------------------------------------------------|----------------------------------------------------------------------------------------------------|----------------|
| Warning: Setting wrong values in<br>may cause system to ma                                                                                                    | below sections<br>llfunction.                                                                                                    | Configure CPU. |
| <ul> <li>CPU Configuration</li> <li>IDE Configuration</li> <li>Floppy Configuration</li> <li>SuperIO Configuration</li> <li>Hardware Health Configuration</li> <li>ACPI Configuration</li> <li>Clock Generator Configuration</li> <li>USB Configuration</li> <li>Voltage Control</li> <li>Power Management</li> </ul> | Press Enter<br>Press Enter<br>Press Enter<br>Press Enter<br>Press Enter<br>Press Enter<br>Press Enter<br>Press Enter<br>Press Enter<br>Press Enter |                |

**↑↓** ← → : Move Enter : Select +/- : Values F10: Save Esc: Exit F1: General Help F7 : Previous Values F8 : Fail-Safe Defaults F9: Optimized Defaults

## 4-6.3.1 CPU Configuration: Press Enter to reveal submenu

**CPU Configuration** 

| Configure advanced CPU settings                                                                                        | Help Item                                                                                                    |
|----------------------------------------------------------------------------------------------------|----------------------------------------------------------------------------------------------------|
| Manufacturer : Intel<br>Brand String : Intel(R) Pentium (R) 4 CPU 1500MHz<br>Frequency : 1500MHz<br>FSB Speed : 400MHz | Sets the ratio between CPU<br>core clock and the FSB<br>Frequency.<br>Note: If an invalid ratio is set<br>in CMOS, then actual and |
| Cache L1 :8KB<br>Cache L2 :512KB                                                                                       | setpoint values may differ.                                                                                                    |
| Ratio Status: UnLocked (Max: 19, Min: 12)Ratio Actual Value: 19                                                        |                                                                                                    |
| Ratio CMOS Setting : 17<br>Max CPUID Vaule Limit : Disable                                                             |                                                                                                    |
| Hyper Threading Technology Enabled                                                                                     |                                                                                                    |

Manufacturer BIOS shows the current manufacturer of on-board CPU.

Brand String BIOS shows the current brand of on-board CPU.

| Frequency                     | BIOS shows the current on-board CPU frequency.                                                                                                    |
|-------------------------------|----------------------------------------------------------------------------------------------------|
| FSB Speed                     | BIOS shows the current Front Side Bus of the on-<br>board CPU.                                                                                                    |
| Cache L1/L2/L3                | BIOS shows the actual CPU internal Level 1/2/3 cache size.                                                                                                    |
| Ratio Status                  | BIOS shows the current ratio (multiplier) status of<br>on-board CPU. For P4 CPUs, the ratio is usually<br>locked.                                                                                                    |
| Ratio Actual Value            | BIOS shows the actual CPU ratio.                                                                                                    |
| Ratio CMOS Setting            | BIOS shows the CPU Ratio in CMOS. If an invalid ratio is set in CMOS, then actual and setpoint values may differ.                                                                                                    |
| Max CPUID Vaule Limit         | Choice: Enable / Disable                                                                                                    |
| Hyper Threading<br>Technology | BIOS shows the current status of Hyper Threading<br>Technology. If a Hyper Threading CPU is running<br>on board, this item will show "Enabled" status. If a<br>Hyper-threading CPU is not on-board, this item<br>shows "Disabled". |

## 4-6.3.2 IDE Configuration: Press Enter to reveal submenu

| IDE Configuration                                                                                                    |                                                                                          | Help Item |
|----------------------------------------------------------------------------------------------------|------------------------------------------------------------------------------------------|-----------|
| IDE Configuration<br>S-ATA Running Enhanced Mode<br>P-ATA Channel Selection<br>S-ATA Ports Definition                                                                             | P/S-ATA (Auto)<br>Yes<br>Both<br>P0-3rd./P1-4th                                          |           |
| <ul> <li>Primary IDE Master</li> <li>Primary IDE Slave</li> <li>Secondary IDE Master</li> <li>Secondary IDE Slave</li> <li>Third IDE Master</li> <li>Fourth IDE Master</li> </ul> | Hard Disk<br>ATAPI CDROM<br>Not Detected<br>Not Detected<br>Not Detected<br>Not Detected |           |
| Hard Disk Write Protect<br>IDE Detect Time Out (Sec)<br>ATA(PI) 80Pin Cable Detection                                                                                             | Disabled<br>35<br>Host & Device                                                          |           |

#### **IDE Configuration**

4-6.3.2-1 IDE Configuration

| IDF Configuration   | Allows you to configurate IDE device mode                                                     |  |
|---------------------|-----------------------------------------------------------------------------------------------|--|
| DE Comgatation      | Choices                                                                                       |  |
|                     | P/S-ATA(Auto): Parallel/Serial ATA combined mode:                                             |  |
|                     | S-ATA Only: For S-ATA running on board only:                                                  |  |
|                     | S-ATA Only. For S-ATA furthing on board only,<br>P/S_ATA (Min08/Ma): P/S_ATA on Min08/Ma only |  |
|                     | P/S-ATA(WIN98/ME): P/S-ATA on WIN98/ME only                                                   |  |
|                     | Disabled: IDE Configuration disabled                                                          |  |
|                     |                                                                                               |  |
| IDE Configuration   | — Choosing "P/S-ATA(Auto)" to configure the following:                                        |  |
| S-ATA Running En-   | If P/S-ATA (Auto) is chosen, use this item to choose                                          |  |
| hanced Mode         | S-ATA Running Enhanced Mode.                                                                  |  |
| (Combined Mode      | Choices:                                                                                      |  |
| Option)             | Yes: Choose from the following option:                                                        |  |
| • •                 | D ATA (parallel ATA) Channel Selection:                                                       |  |
|                     | P-ATA (parallel ATA) Charliner Selection.                                                     |  |
|                     | Choices: Primary; Secondary; Both                                                             |  |
|                     | S-ATA Ports Definition:                                                                       |  |
|                     | Choices: P0-3rd./P1-4th; P0-4th./P1-3rd.                                                      |  |
|                     | Not: Choose from the following options:                                                       |  |
|                     | D ATA (accelled ATA) Channel Calaction                                                        |  |
|                     | P-ATA (parallel ATA) Channel Selection.                                                       |  |
|                     | Choices: Primary; Secondary; Both                                                             |  |
| r                   |                                                                                               |  |
| IDE Configuration   | —— Choosing "S-ATA Only" to configure the<br>following:                                       |  |
| S-ATA Ports Defini- | Allows you to assign the S-ATA port locations.                                                |  |
| tion                | Choices: P0-3rd./P1-4th.: P0-4th./P1-3rd.:                                                    |  |
|                     |                                                                                               |  |
|                     |                                                                                               |  |
|                     |                                                                                               |  |
|                     | the following:                                                                                |  |
|                     |                                                                                               |  |
| Combined Mode       | Choices: P-AIA 1st Channel; S-AIA 1st Channel;                                                |  |
| Option              |                                                                                               |  |
| S-ATA Ports Defini- | Choices: P0-Master/P1-Slave; P0-Slave/P1-Master;                                              |  |
| tion                | · · · · · · · · · · · · · · · · · · ·                                                         |  |
|                     |                                                                                               |  |

# 4-6.3.2-2 Primary/Secondary IDE Master/Slave and Third/Fourth IDE Master

| <ul> <li>Primary IDE N</li> <li>Primary IDE S</li> <li>Secondary IDI</li> <li>Secondary IDI</li> <li>Third IDE Ma</li> <li>Fourth IDE M</li> </ul>                                                         | Master     Hard I       Slave     ATAP       E Master     Not D       E Slave     Not D       ster     Not D       aster     Not D                                           | Disk<br>I CDROM<br>etected<br>etected<br>etected<br>etected                                                     |  |
|----------------------------------------------------------------------------------------------------|----------------------------------------------------------------------------------------------------|----------------------------------------------------------------------------------------------------|--|
| Primary/Secondary<br>IDE Master/Slave                                                                                                    | Press <enter> To show the<br/>Primary / Secondary IDE I</enter>                                                                                                    | e detected information of<br>Master/Slave device(s).                                                            |  |
| Third/Fourth IDE<br>Master                                                                                                    | Press <enter> to show the third/fourth IDE Master de</enter>                                                                                                    | e detected information of vice(s).                                                                              |  |
| If any IDE device is det<br>to reveal the IDE infor<br>Primary/(Se                                                                                                    | If any IDE device is detected in any one of the above items press <enter><br/>to reveal the IDE information:<br/>Primary/(Secondary/Third/Fourth) IDE Master/(Slave)</enter> |                                                                                                    |  |
| Primary/(Secondary/Thir                                                                                                    | d/Fourth) IDE Master/(Slave)                                                                                                    | Help Item                                                                                                    |  |
| Device : Hard Disk<br>Vendor : WDC WD40<br>Size : 40.0GB<br>LBA Mode : Supported<br>Block Mode : 16Sectors<br>PIO Mode : 4<br>Async DMA : Multi Word I<br>Ultra DMA : Ultra DMA-<br>S.M.A.R.T. : Supported | 00BB-00DEA0<br>DMA-2<br>5                                                                                                    | Select the type of device connected to the system.                                                              |  |
| Type<br>LBA/Large mode<br>Block (Multi-Sector Transfe<br>PIO Mode<br>DMA Mode<br>S.M.A.R.T.<br>32Bit Data Transfer                                                                                         | Auto<br>Auto<br>er) Auto<br>Auto<br>Auto<br>Auto<br>Disabled                                                                                                    |                                                                                                    |  |
| Type<br>LBA/Large mode                                                                                                    | To select the types of the<br>Not Installed; Auto: Sett<br>CD-ROM: ATAPI (Packet<br>ARMD: ATAPI Removab<br>To auto-select (default) or                                       | IDE devices:<br>ing type automatically<br>Interface) CD-ROM drive<br>le Media Device<br>disable LBA/Large mode. |  |
| Block (Multi-Sector<br>Transfer)                                                                                                    | To auto-select (default) o                                                                                                    | r disable Block Mode.                                                                                           |  |
| PIO Mode                                                                                                    | To auto-select (default) c<br>Choices: Disabled; 1, 2,                                                                                                    | r disable PIO Mode.<br>3, 4                                                                                     |  |
| DMA Mode                                                                                                    | To auto-select (default) c<br>Choices: SWDMAn, MW                                                                                                    | r disable DMA Mode.<br>DMAn,UDMAn                                                                               |  |

- **S.M.A.R.T** Allows you to enable / disable the Self Monitoring Analysis and Reporting Technology for the hard disk.
- **32Bit Data Transfer** To auto-select (default) or disable 32Bit Data Transfer.
- 4-6.3.2-3 Hard Disk Write Protect
  - Hard Disk Write Allows you to Enabled / Disable(default) Hard Disk Protect Write Protection
- 4-6.3.2-4 IDE Detect Time Out
- IDE Detect Time Out Allows you to set time out for IDE Detection. (Sec) Choices: 0 - 35 seconds in 5 seconds stepping

4-6.3.2-5 ATA(P) 80Pin Cable Detection

 ATA(PI) 80Pin Cable
 Allows you to select ATA(PI) devices for 80Pin Cable

 Detection
 Detection. To set Host & Device allows onboard IDE

 controller and IDE disk drive to detect the type of
 IDE cable used.

 Choices: Host & Device, Host, Device

## 4-6.3.3 Floppy Configuration: Press Enter to reveal submenu

**Floppy Configuration** 

| Floppy Configuration |                            | Help Item                                                      |
|----------------------|----------------------------|----------------------------------------------------------------|
| Floppy A<br>Floppy B | 1.44 MB 3.5 in<br>Disabled | Select the type of floppy<br>drive connected to the<br>system. |

Floppy A/B Press Enter on "Floppy A/B" will let you select this field to the type(s) of floppy disk drive(s) installed in your system. The choices are: 360KB 5.25 in.
1.2MB, 5.25 in.
720KB, 3.5 in.
1.44MB, 3.5 in.
2.88MB, 3.5 in.
Disabled

#### 4-6.3.4 Super IO Configuration: Press Enter to reveal submenu

| Configure Win627THF Super IO Chipset                                                                                                    |                                                                                | Help Item                                              |
|----------------------------------------------------------------------------------------------------|--------------------------------------------------------------------------------|--------------------------------------------------------|
| OnBoard Floppy Controller<br>Serial Port1 Address<br>Serial port2 Address<br>Serial port2 Mode<br>OnBoard CIR Port<br>Parallel Port Address<br>Parallel Port Mode<br>Parallel Port IRQ | Enabled<br>3F8/IRQ4<br>2F8/IRQ3<br>Normal<br>Disabled<br>378<br>Normal<br>IRQ7 | Allows BIOS to Enable or<br>Disable Floppy Controller. |

**SuperIO Configuration** 

| OnBoard Floppy<br>Controller | Allows you to enable / disable the Onboard Floppy<br>Controller.<br>Choices: Enabled; Disabled                                                                                                    |
|------------------------------|----------------------------------------------------------------------------------------------------|
| Serial Port1 Address         | Allows you to set the Onboard Serial Port1 Address.<br>Choices: Disabled; 3F8/IRQ4; 3E8/IRQ4; 2E8/IRQ3;                                                                                                    |
| Serial Port2 Address         | Allows you to set the Onboard Serial Port2 Address.<br>Choices: Disabled; 2F8/IRQ3; 3E8/IRQ4; 2E8/<br>IRQ3;                                                                                                    |
| Serial Port 2 Mode           | If Serial Port2 Address is not disabled, it allows you<br>to set the Serial Port 2 Mode. Choices:<br>Normal;<br>IrDA: Providing 2 items for configuration:<br>IR I/O Pin Select: SINB/SOUTB; IRRX/IRTX<br>IR Duplex Mode: Half Duplex; Full Duplex<br>ASK IR: Providing 2 items for configuration:<br>IR I/O Pin Select: SINB/SOUTB; IRRX/IRTX<br>IR Duplex Mode: Half Duplex; Full Duplex |
| OnBoard CIR Port             | Allows you to set the onboard CIR Port.<br>Choices: Disabled; 2E0; 3E0                                                                                                    |

Parallel Port Address Allows you to configure Parallel Port Address. Choices: Disabled; 378; 278; 3BC; OnBoard CIR Port Allows you to set the onboard CIR Port. Choices: Disabled; 2E0; 3E0

CIR Port IRQ Allows you to set the onboard CIR Port IRQ for 2E0 or 3E0. Choices: IRQ3; IRQ4; IRQ9; IRQ10; IRQ11

Parallel Port Address Allows you to configure Parallel Port Address. Choices: Disabled; 378; 278; 3BC;

- -- Disabled: To disable this function;
- -- 378: 2 items to configure for address 378:

--- Parallel Port Mode:

Normal;

**Bi-Directional;** 

EPP:

EPP Version: 1.9; 1.7

ECP:

- ECP Mode DMA Channel: DMA0; DMA1; DMA3
- --- Parallel Port IRQ: IRQ5; IRQ7

#### 4-6.3.5 Hardware Health Configuration

Choose "Hardware Health Configuration" in "Advanced BIOS Features" and press <Enter>. The following sub-screen will appear for configuration:

| · 3/1°C/03°F                                                                                           |                                                                                                    |
|----------------------------------------------------------------------------------------------------|----------------------------------------------------------------------------------------------------|
| : 45°C/113°F                                                                                           | Enables Hardware Health<br>Monitoring Device.                                                                                               |
| : 3125 RPM<br>: 3169 RPM<br>: N/A                                                                      |                                                                                                    |
| : 1.500 V<br>: 1.516 V<br>: 3.258 V<br>: 5.094V<br>: 12.074 V<br>: -12.048 V<br>: 5.467 V<br>: 3.444 V |                                                                                                    |
|                                                                                                    | : 3125 RPM<br>: 3169 RPM<br>: N/A<br>: 1.500 V<br>: 1.516 V<br>: 3.258 V<br>: 5.094V<br>: 12.074 V<br>: -12.048 V<br>: 5.467 V<br>: 3.444 V |

#### Hardware Health Configuration

**↑↓** ← → : Move Enter : Select +/- : Values F10: Save Esc: Exit F1: General Help F7 : Previous Values F8 : Fail-Safe Defaults F9: Optimize Defaults

System Temperature Shows current system temperature.

CPU Temperature Shows current CPU internal temperature.

Fan1/2/3 Speed Displaying the current speed of Chassis/CPU/Power Fan.

- CPU Core Showing CPU core actual voltage value.
- 1.5V/3.3V/+12V/+5.00V/ Showing current voltage against the 1.5V/3.3V/ 5VSB/Battery +12V/+5V/5VSB/Battery power supply.

# 4-6.3.6 ACPI Configuration: Press Enter to reveal submenu

| ACPI Settings                                                                       |                            | Help Item                                                                                                    |
|-------------------------------------------------------------------------------------|----------------------------|----------------------------------------------------------------------------------------------------|
| <ul> <li>General ACPI Configuration</li> <li>Advanced ACPI Configuration</li> </ul> | Press Enter<br>Press Enter | Enables Hardware ACPI<br>support for Operating<br>System.<br>Enable: If OS supports<br>ACPI.<br>Disable: If OS Does not<br>support ACPI. |

#### **ACPI Configuration**

# General ACPI Configuration:

To press< Enter > on General ACPI Configuration will reveal the following item(s).

| Suspend mode                               | This item allows you to select the Suspend mode.<br>You can select S3(STR) for suspending to DRAM if<br>your system supports this mode. Or you can select<br>S1 (POS) for Power on Suspend under ACPI mode.<br>Choices: S1(POS); S3(STR)(Optional); Auto |
|--------------------------------------------|----------------------------------------------------------------------------------------------------|
| (Optional) Repost<br>Video at S3 Resume    | If STR mode or Auto mode is selected, this item<br>allows you to enable / disable this function.<br>Choices: Yes; No                                                                                                    |
| (Optional) USB Device<br>Wakeup From S3/S4 | This item allows you to enable / disable the USB device Wakeup function from S3/S4 mode.                                                                                                    |

## Advanced ACPI Configuration:

To press< Enter > on Advanced ACPI Configuration will reveal the following item(s).

| ACPI 2.0 Support       | Allows you to enable / disable ACPI (Advanced Con-<br>figuration and Power Interface) 2.0 Support function.<br>Choices: Yes; No |
|------------------------|----------------------------------------------------------------------------------------------------|
| ACPI APIC Support      | Allows you to enable / disable ACPI APIC (Advanced Programmable Interrupt Controller) Support function.                         |
| APIC ACPI SCI IRQ      | If APIC ACPI Support is enabled (Yes), it allows you to enable / disable APIC ACPI SCI IRQ function.                            |
| BIOS>AML ACPI<br>table | Allows you to enable / disable BIOS>AML ACPI table function.                                                                    |
| Headless mode          | Allows you to enable / disable Headless operation                                                                               |

Headless mode Allows you to enable / disable Headless operation mode through ACPI.

### 4-6.3.7 Clock Generator Configuration

**Clock Generator Configuration** 

| Configure ICS ICS952603 Cl        | ock Generator      | Help Item                |
|-----------------------------------|--------------------|--------------------------|
| CPU Frequency Setting             | 133                | Press "+"/"-" to select. |
| AGP/PCI Frequency Setting         | 66.66/33.33 Fixed  |                          |
| Spread Spectrum<br>Auto PCI Clock | Disable<br>Disable |                          |

CPU Clock If CPU Linear Frequency is set at Enabled, this item allows you to set CPU Clock. Choices: 100MHz ~350MHz in 1MHz stepping. (100MHz~250MHz is for 100MHz CPU; 133MHz~283MHz is for 133MHz CPU; 200MHz~350MHz is for 200MHz CPU.)

- Fix AGP/PCI Allows you to fix AGP/PCI Frequency. Frequency Choices: Disabled ; 66.66/33.33 Fixed
  - 72.73/36.36 Fixed ; 80.00/40.00 Fixed
- Spread Spectrum Choices: Enabled; 0.35%, 0.50%, 0.75%, 1.00%
  - Auto PCI Clock Allow you set PCI Clock Auto Choices: Enabled; Disabled

#### 4-6.3.8 USB Configuration: Press Enter to reveal submenu

| USB Configuration             |             | Help Item                    |
|-------------------------------|-------------|------------------------------|
| Module Version - 2.23.2-7.4   |             | Enable USB host controllers. |
| USB Devices Enabled :<br>None |             |                              |
| USB Function                  | 8 USB Ports |                              |
| Legacy USB Support            | Enabled     |                              |
| USB 2.0 Controller            | Enabled     |                              |
| USB 2.0 Controller Mode       | FullSpeed   |                              |
|                               |             |                              |
|                               |             |                              |
|                               |             |                              |

#### **USB** Configuration

USB Function Allows you to set the USB Function on the USB port. Choices: 8 USB Ports; Disabled

| Legacy USB Support         | Allows you to enable / disable the Legacy USB support.                               |
|----------------------------|--------------------------------------------------------------------------------------|
| USB 2.0 Controller         | Allows you to enable/ disable the USB 2.0 Controller.                                |
| USB 2.0 Controller<br>Mode | Allows you to configure the USB 2.0 Controller Mode.<br>Choices: FullSpeed; HiSpeed. |

## 4-6.3.9 Voltage Control

Choose "Voltage Control" in "Advanced BIOS Features" and press <Enter>. The following sub-screen will appear for configuration:

Voltage Control

| Voltage Configuration                                              |                                                                                                    | Help Item                                                 |
|--------------------------------------------------------------------|----------------------------------------------------------------------------------------------------|-----------------------------------------------------------|
| AGP Voltage Control<br>DIMM Voltage Control<br>CPU Voltage Control | 1.5V<br>2.6V<br>Auto                                                                                                    | Press "+"/"-" to select.                                  |
| ★↓ ← → : Move Enter : S<br>F7 : Previous Values                    | elect +/- : Values F10: Save<br>F8 : Fail-Safe Defaults F9:                                                                                                    | Esc: Exit F1: General Help<br>Optimized Defaults          |
| AGP Voltage<br>Control<br>DIMM Voltage<br>Control                  | Allows you to configure to<br>Choices: 1.5V; 1.6V; 1.7<br>Allows you to configure to<br>Choices: 2.6V; 2.7V; 2.8                                                                                                    | he AGP Voltage.<br>√; 1.8V<br>he DIMM Voltage.<br>√; 2.9V |
| CPU Voltage<br>Control                                             | U Voltage Allows you to configure the CPU Voltage. Usual<br>Control to raise CPU voltage will raise the chance of CP<br>overclocking and yet risk damage of CPU.<br>Choices: Auto; 0.8375V ~1.8000V in 0.0125V ste<br>ping |                                                           |

## 4-6.3.10 Power Management: Press Enter to reveal submenu

| rower wanagement                                                                                                   |                                                         |                        |
|----------------------------------------------------------------------------------------------------|---------------------------------------------------------|------------------------|
| APM Configuration                                                                                                  |                                                         | Help Item              |
| Power Management/APM<br>Video Power Down Mode<br>Hard Disk Power Down Mode<br>Standby Time Out<br>Suspend Time Out | Enabled<br>Suspend<br>Suspend<br>Disabled<br>Disabled   | Enable or disable APM. |
| Power Button Mode<br>Restore on AC Power Loss<br>Resume On Ring<br>Resume On LAN/PME#<br>Resume On RTC Alarm       | On/Off<br>Power Off<br>Disabled<br>Disabled<br>Disabled |                        |
|                                                                                                    |                                                         |                        |

ower Management

-

**Power Management/** Allows you to enable / disable the Power manage-**APM** ment / Advanced Power Management function.

| Video Power Dowr<br>Mode                   | Allows you to select the Video Power Down Mode.<br>Choices: Disabled; Standby; Suspend                                                                                                    |
|--------------------------------------------|----------------------------------------------------------------------------------------------------|
| Hard Disk Powe<br>Down Mode                | Allows you to select the Hard Disk Power Down Mode.                                                                                                    |
|                                            | Choices: Disabled; Standby; Suspend                                                                                                    |
| Standby Time Ou<br>(Minute)                | t To set the duration of Standby Time Out.<br>Choices: Disabled; 1; 2; 4; 8; 10; 20; 30; 40; 50; 60                                                                                                    |
| Suspend Time Ou<br>(Minute)                | To set the duration of Suspend Time Out.<br>Choices: Disabled; 1; 2; 4; 8; 10; 20; 30; 40; 50; 60                                                                                                    |
| Power Button Functior                      | Allows you to set power Button function.<br>Choices: On/Off (default); Suspend                                                                                                    |
| Restore on AC/Power<br>Loss                | Allows you to set the restore state from AC/Power Loss.                                                                                                    |
| Resume on Ring                             | <ul> <li>Choices: Last State; Power Off (default); Power On</li> <li>Allows you to enable / disable (default)the Resume on Ring Signal function.</li> <li>An input signal on the serial Ring Indicator (RI) Line (in other words, an incoming call on the modem) awakens the system from a soft off state.</li> </ul> |
| Resume on LAN/PME#                         | Allows you to enable / disable (default)the Resume on LAN/PME# function.                                                                                                    |
| Resume On RTC Alarm                        | Allows you to enable / disable (default)the Resume<br>On RTC Alarm function.                                                                                                    |
| RTC Alarm Date / Hour<br>/ Minute / Second | <ul> <li>If resume On RTC Alarm is enabled, this field allows you to set the Alarm date Hour, Minute and second.</li> <li>Date Choices: Every Day; 01 ~ 31</li> <li>Hour Choices: 00 ~ 23</li> <li>Minute Choices: 00 ~ 59</li> <li>Second Choices: 00 ~ 59</li> </ul>                                                |

#### 4-6.4 Advanced Chipset Features

Advanced Chipset Features is used to modify the values of chipset buffers. These buffers control the system options.

Run the Advanced Chipset Features as follows:

Choose "Advanced Chipset Features" from the Main Menu and a list of option will appear:

#### CMOS Setup Utility - Copyright (C) 1985-2002, American Megatrends, Inc. Advanced Chipset Features

| Advanced Chipset Settings                                                        |                                   | Help Item                                     |
|----------------------------------------------------------------------------------|-----------------------------------|-----------------------------------------------|
| Warning: Setting wrong values<br>may cause system to                             | in below sections<br>malfunction. | Options for NBEnable<br>USB host controllers. |
| <ul> <li>NorthBridge Configuration</li> <li>SouthBridge Configuration</li> </ul> | Press Enter<br>Press Enter        |                                               |
| $\uparrow \downarrow \leftarrow \rightarrow : Move  Enter : Select  +$           | -/- : Values F10: Save Esc        | : Exit F1: General Help                       |

↓ ← → : Move Enter : Select +/- : Values F10: Save Esc: Exit F1: General Help F7 : Previous Values F8 : Fail-Safe Defaults F9: Optimized Defaults

# 4-6.4.1 NorthBridge Configuration

Choose "NorthBridge Configuration" in "Advanced Chipset Features" and press <Enter>. The following sub-screen will appear for configuration:

North Bridge Configuration

| NorthBridge Connguration                                                |                             |           |
|-------------------------------------------------------------------------|-----------------------------|-----------|
| DRAM Frequency<br>Configure DRAM Timing by SPD                          | Auto<br>Enabled             | Help Item |
| Memory Hole<br>Init. Graphic Adapter Priority<br>Graphics Aperture Size | Disabled<br>AGP/PCI<br>64MB |           |
| Graphics Aperture Size                                                  | 04101D                      |           |

DRAM Frequency Allows you to set the current SDRAM frequency. Choices: Auto; 266MHz; 333MHz; 400MHz

Configure SDRAM SPD (Serial presence detect) is a device in memory Timing by SPD module for storing the module information such as DRAM timing and chip parameters. If this option is enabled, BIOS will access SPD automatically to configure module timing. If disabled, DRAM timing can be configured manually. *SL-86SPE2 / 86SPE2-L* 

| DRAM CAS# Latency      | With SDRAM Timing by SPD disabled, you can select the SDRAM CAS# (Column Address Strode)la- |
|------------------------|---------------------------------------------------------------------------------------------|
|                        | tency manually.                                                                             |
|                        | Choices: 2 Clocks; 2.5 Clocks; 3 Clocks                                                     |
| DRAM RAS#              | With SDRAM Timing by SPD disabled, you can se-                                              |
| Precharge              | <pre>lect the SDRAM RAS# (Row Address Strode)</pre>                                         |
|                        | Precharge cycle manually.                                                                   |
|                        | Choices: 2 Clocks; 3 Clocks; 4 Clocks                                                       |
| DRAM RAS# to CAS#      | With SDRAM Timing by SPD disabled, you can se-                                              |
| Delay                  | lect the SDRAM RAS# to CAS# delay cycle                                                     |
|                        | Chainean 2 Cleaker 2 Cleaker 4 Cleake                                                       |
|                        | Allows you to set SDRAM Precharge Delay cycle                                               |
| Divani Techarge        | Choices: 5 Clocks: 6 Clocks: 7 Clocks: 8 Clocks                                             |
|                        | With ODDAM Timing the ODD dischool of the set                                               |
| DRAM Burst Length      | With SDRAM Timing by SPD disabled, you can se-                                              |
|                        |                                                                                             |
| M                      | Choices: 8; 4                                                                               |
| Memory Hole            | Allows you to enable / disable (default) the support                                        |
|                        | Chainese Dischlade 15MB 16MB                                                                |
|                        | Choices. Disabled, Tolvid-Tolvid                                                            |
| Init. Graphics Adapter | Allows you to select the initial Graphics Adapter.                                          |
| Priority               | Choices: AGP/PCI(default); PCI/AGP;                                                         |
| AGP Aperture Size      | Series of options are available: 4, 8, 16, 32, 64, 128,                                     |
|                        | 250MB. Memory mapped and graphics data struc-                                               |
|                        | tures can reside in a Graphics Aperture. This area                                          |
|                        | the starting address of this buffer to the O.S. The                                         |
|                        | default acting in 64MD                                                                      |
|                        |                                                                                             |

## 4-6.4.2 SouthBridge Configuration

Choose "SouthBridge Configuration" in "Advanced Chipset Features" and press <Enter>. The following sub-screen will appear for configuration:

#### SouthBridge Configuration

| OnBoard AC'97 Audio | Auto | Help Item |
|---------------------|------|-----------|
|                     |      |           |

Onboard AC'97 Audio Allows you to disable AC' 97 Audio. Choices: Auto (default); Disabled

### 4-6.5 PCI/PNP Resource Management

PCI/PNP Resource Management allows you to modify the system's power saving functions.

1. Choose "PCI/PNP Resource Management" from the Main Menu and a screen with a list of options will appear:

| CMOS Setup Utility - Copyright (C) 1985-2002, | American Megatrends, Inc. |
|-----------------------------------------------|---------------------------|
| PCI/PNP Resource Man                          | agement                   |

| Advanced PCI/PNP Settings                                                                                                    |                                                                                                    | Help Item |
|----------------------------------------------------------------------------------------------------|----------------------------------------------------------------------------------------------------|-----------|
| Warning: Setting wrong values in<br>may cause system to m                                                                                                    | below sections<br>alfunction.                                                                                                    |           |
| Plug & Play 0/S<br>PCI Latency Timer<br>Allocate IRQ to PCI VGA<br>Palette Snooping<br>PCI IDE BusMaster<br>OffBoard PCI/ISA IDE Card<br>IRQ3<br>IRQ4<br>IRQ5<br>IRQ7<br>IRQ9<br>IRQ10<br>IRQ11<br>IRQ14<br>IRQ14<br>IRQ15<br>DMA Channel 0<br>DMA Channel 1<br>DMA Channel 3<br>DMA Channel 6 | No<br>32<br>Yes<br>Disabled<br>Disabled<br>Auto<br>Available<br>Available<br>Available<br>Available<br>Available<br>Available<br>Available<br>Available<br>Available<br>Available<br>Available<br>Available<br>Available<br>Available<br>Available<br>Available<br>Available |           |
| DMA Channel 7<br>Reserved Memory Size                                                                                                    | Available<br>Disabled                                                                                                    |           |

↑↓ ← → : Move Enter : Select +/- : Values F10: Save Esc: Exit F1: General Help F7 : Previous Values F8 : Fail-Safe Defaults F9: Optimized Defaults

| Plug & Play O/S        | Allows you to configure the PNP devices by BIOS<br>or O/S.<br>Choices: No(by BIOS) (default); Yes(by O/S) |
|------------------------|----------------------------------------------------------------------------------------------------|
| PCI Latency Timer (PCI | Allows you to set the PCI Latency Time.                                                                   |
| Clocks)                | Choices: 32(default); 64; 96; 192; 128; 160; 192; 224; 248;                                               |
| Allocate IRQ to PCI    | Allows you to assign IRQ to PCI VGA card if card requests IRQ.                                            |
| VGA                    | Choices: Yes(default); No                                                                                 |

| Palette Snooping              | This option allows the BIOS to preview VGA status,<br>and to modify the information delivered from the<br>feature Connector of the VGA card to MPEG card.<br>This option can solve the display inversion to black<br>after you have used a MPEG card. |
|-------------------------------|----------------------------------------------------------------------------------------------------|
| PCI IDE BusMaster             | Allows you to enable / disable(default) the PCI IDE Bus Master function.                                                                                                    |
| OffBoard PCI/ISA IDE<br>Card  | Some PCI IDE cards may require this to be set to<br>the PCI slot number that is holding the card.<br>Choices: Auto; PCI Slot1; PCI Slot2; PCI Slot3; PCI<br>Slot4; PCI Slot5;                                                                         |
| IRQ 3/4/5/7/9/10/11/14/<br>15 | Allows you to specify available IRQs to be used by<br>PCI/PNP devices.<br>Choices: Available(default); Reserved                                                                                                    |
| DMA 0/1/3/5/6/7               | Allows you to specify available DMAs to be used by<br>PCI/PNP devices.<br>Choices: Available(default); Reserved                                                                                                    |
| Reserved Memory Size          | Allows you to specify memory size to reserve for legacy ISA devices.<br>Choices: Disabled(default); 16K; 32K; 64K                                                                                                    |

## 4-6.6 Boot Configuration Setup

Boot Configuration Setup allows you to modify the system's boot settings.

Choose "Boot Configuration Setup" from the Main Menu and a screen with a list of options will appear:

#### CMOS Setup Utility - Copyright (C) 1985-2002, American Megatrends, Inc. Boot Configuration Setup

| <ul> <li>Boot Setting Configuration</li> <li>Press Enter</li> <li>Boot Device Priority</li> <li>Press Enter</li> </ul> | Boot Settings                                                                |                            | Help Item                                 |
|----------------------------------------------------------------------------------------------------|------------------------------------------------------------------------------|----------------------------|-------------------------------------------|
|                                                                                                    | <ul> <li>Boot Setting Configuration</li> <li>Boot Device Priority</li> </ul> | Press Enter<br>Press Enter | Configure Settings<br>during System Boot. |

↑↓ ← → : Move Enter : Select +/- : Values F10: Save Esc: Exit F1: General Help F7 : Previous Values F8 : Fail-Safe Defaults F9: Optimized Defaults

## 4-6.6.1 Boot Settings Configuration

Choose "Boot Settings Configuration" in "Boot Configuration Setup" and press <Enter>. The following items will appear for onfiguration:

| Boot Settings                                                                                                    |                                                                                   | Help Item                                 |
|----------------------------------------------------------------------------------------------------|-----------------------------------------------------------------------------------|-------------------------------------------|
| Quick Boot<br>Quiet Boot<br>AddOn ROM Display Mode<br>Bootup Num-Lock<br>PS/2 Mouse Support<br>Wait For 'F1' If Error<br>Hit 'DEL' Message Display<br>Interrupt 19 Capture | Enabled<br>Disabled<br>Force BIOS<br>On<br>Auto<br>Enabled<br>Enabled<br>Disabled | Configure Settings<br>during System Boot. |

# **Boot Configuration Satur**

- Quick Boot Allows you to enable (default)/ disable guick boot of your system. If enabled, BIOS will skip certain tests whle booting. This will decrease the time needed to boot the system.
- Quiet Boot The bootup screen displays normal POST messages with Disabled selected; the bootup screen displays OEM Logo instead of POST messages with Enabled selected. Choices: Enabled; Disabled
- AddOn ROM Display If "Force BIOS" (default) is chosen, the vendor's Mode logo screen will be followed by the "AddOn ROM" initial screen (the screen showing the add-on card BIOS message). If "Keep Current" is chosen, no "Add-On ROM" screen is followed.
  - **Bootup Num-lock** Allows you to toggle between On (default) or Off to control the state of the NumLock keys when the system boots. If On, the numeric keypad is in numeric mode. If off, the numeric keypad is in cursor control mode.

| PS/2 Mouse Support           | Enabled (default), PS/2 mouse is supported. Disabled, PS/2 Mouse is not supported. If "Auto" is set, the system will auto detect the PS/2 Mouse. |
|------------------------------|----------------------------------------------------------------------------------------------------|
| Wait For 'F1' If Error       | Allows you to hit F1 key when errors occur.<br>Choices: Enabled(default); Disabled                                                               |
| Hit 'DEL' Message<br>Display | The system will show "Press DEL key to run Setup<br>when enabled.<br>Choices: Enabled(default); Disabled                                         |
| Interrupt 19 Capture         | Allows option ROMs to trap interrupt 19.<br>Choices: Enabled; Disabled(default)                                                                  |

## 4-6.6.2 Boot Device Priority

Choose "Boot Device Priority" in "Boot Configuration Setup" and press <Enter>. The bootable devices installed on board will appear and are allowed to assign the Boot Priority.

#### **Boot Device Priority**

| <b>Boot Device Priority</b> |                   | Help Item           |
|-----------------------------|-------------------|---------------------|
| 1st Boot Device             | 1st FLOPPY DRIVE  | Configure Settings  |
| 2nd Boot Device             | PM-WDC WD400BB-00 | during System Boot. |

 1st/2nd/3rd Boot
 Allows you to set (by pressing <Enter>) floppy or

 Device
 IDE devices already installed to be the 1st/2nd/3rd boot device.

 Choices: Disabled; Device(s) installed

### 4-6.7 Boot Security Features

Boot Security Features allows you to modify the system's boot security settings.

Choose "Boot Security Features" from the Main Menu and a screen with a list of options will appear:

#### CMOS Setup Utility - Copyright (C) 1985-2004, American Megatrends, Inc. Boot Security Features

| Security Settings                        |                                |             | Help Item                       |
|------------------------------------------|--------------------------------|-------------|---------------------------------|
| Supervisor Password :<br>User Password : | Not Installed<br>Not Installed |             | Install or Change the password. |
| Change Supervisor l                      | Password                       | Press Enter |                                 |
| User Access Level                        |                                | Full Access |                                 |
| Change User Passwo                       | rd                             | Press Enter |                                 |
| Clear User Password                      |                                | Press Enter |                                 |
| Password Check                           |                                | Setup       |                                 |
| Boot Sector Virus Prot                   | ection                         | Disabled    |                                 |

**↑↓** ← → : Move Enter : Select +/- : Values F10: Save Esc: Exit F1: General Help F7 : Previous Values F8 : Fail-Safe Defaults F9: Optimized Defaults

## 4-6.7.1 Supervisor Password

To show the status of Supervisor Password. "Installed" is displayed when supervisor password is set up. Otherwise, "Not Installed" is displayed.

## 4-6.7.2 User Password

To show the status of User Password. "Installed" is displayed when supervisor password is set up. Otherwise, "Not Installed" is displayed.

#### 4-6.7.3 Change Supervisor Password

This option allows you to set a new Supervisor password for the system:

1. Choose "Change Supervisor Password" in the "BIOS Security Features" and press <Enter>. Then the following message appears:

#### [ Enter new supervisor password ]

- 2. The first time you run this option, enter your password up to 6 characters and press <Enter>. (The screen does not display the entered characters.)
- 3. After you enter the password, the following message appears, prompting you to confirm the password:

#### [ Confirm New Password ]

- 4. Enter the same password "exactly" the same as you have just typed to confirm the password and press <Enter>.
- 5. The following message appears to confirm the new password setup.

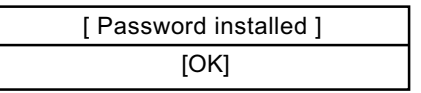

- Then press any key to continue your CMOS Setup. To save the password setup, you should press "Save Changes and Exit" and choose "OK" to exit and save setup.
- 7. If you enter a new password into the box, you will be using this new password after you have finished and saved this new setup. Instead, if you press <Enter> before you enter any new password into the instruction box, another message box appears, telling you that you have disabled the Supervisor Password. That means, no password is set for either entering BIOS Setup or system:

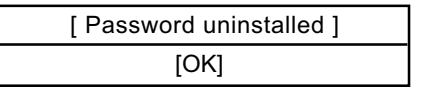

User Access Level Allows you to set four different Access Levels when Supervisor Password has been set.

Choices: Full Access; Limited; View Only; No Access

Note: "User Access Level" and "Password Check" will appear when "Supervisor Password" has been set.

#### 4-6.7.4 Change User Password

This option allows you to set a new User password for the system:

1. Choose "Change User Password" in the "BIOS Security Features" and press <Enter>. Then the following message appears:

#### [ Enter New Password ]

- 2. The first time you run this option, enter your password up to 6 characters and press <Enter>. (The screen does not display the entered characters.)
- 3. After you enter the password, the following message appears, prompting you to confirm the password:

#### [ Confirm New Password ]

- 4. Enter the same password "exactly" the same as you have just typed to confirm the password and press <Enter>.
- 5. The following message appears to confirm the new password setup.

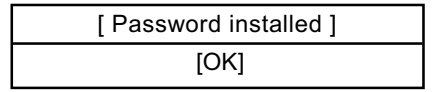

 Then press any key to continue your CMOS Setup. To save the password setup, you should press "Save Changes and Exit" and choose "OK" to exit and save setup.

#### 4-6.7.5 Clear User Password

 To remove the current user password, choose "Clear User Password" and press <Enter>. An instruction box appears on the screen, assuring to clear User Password:

2. Then choose [OK] and press <Enter>. The User Password is successfully removed.

Password Check Allows you to set BIOS to check up password with a password prompt at BIOS Setup or whenever restarting system. This option will appear when you have set Supervisor Password or User Password. Choices: Setup (default); Always

## 4-6.7.6 Boot Sector Virus Protection

Boot Sector VirusWhen enabled, you receive a warning message if a<br/>program (specifically, a virus) attempts to write to<br/>the boot sector or the partition table of the hard disk<br/>drive.

You should then run an antivirus program. Keep in mind that this feature protects only the boot sector, not the entire hard drive.

NOTE: Many disk diagnostic programs that access the boot sector table can trigger the virus warning message. If you plan to run such a program, we recommend that you disable the virus warning.

## 4-6.8 Load Optimal Defaults

When you press <Enter> on this item, you will get a confirmation dialog box with a message similar to:

| [ Load Optin | nal Defaults ?] |
|--------------|-----------------|
| [OK]         | [Cancel]        |

Press <Enter> now to load Optimal values for all the Setup options.

## 4-6.9 Discard Changes

Discard Changes option allows you to cancel the modifications that you have specified in the Setup Utility. Highlight this option on the Main Menu and press <Enter> and the following message appears:

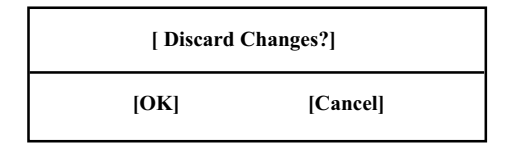

Follow the message and press <Enter> key to cancel the modifications that you have specified.

## 4-6.10 Save Changes and Exit

Save Changes and Exit allows you to save all modifications you have specified into the CMOS memory. Highlight this option on the Main Menu and press <Enter>. The following message appears:

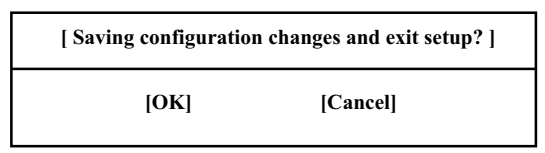

Press <Enter> key to save the configuration changes and exit CMOS Setup to restart your system.

## 4-6.11 Discard Changes and Exit

Discard Changes option allows you to exit (or not exit) the Setup Utility without saving the modifications that you have specified. Highlight this option on the Main Menu and press <Enter> and the following message appears:

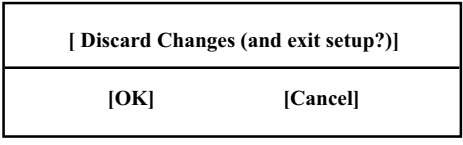

Follow the message and press <Enter> key to exit CMOS Setup and restart system.